1) Скачайте арк файл с сайта. Далее зайдите в мои файлы и откройте скачанный арк файл. При открытий ваш телефон откроет уведомление. Пример:

| Внутр                                                                   | енний общий накопитель >                       | 88   | ÷ |
|-------------------------------------------------------------------------|------------------------------------------------|------|---|
|                                                                         | Android<br>2 объекта I 31.12.2008 22:00        |      |   |
|                                                                         | <b>DCIM</b><br>15 объектов I 18.05.2021 15:27  |      | > |
| <ul> <li>Проводник</li> <li>В целях безопасности ваш телефон</li> </ul> |                                                |      |   |
| блокирует установку приложений из неизвестных источников.               |                                                |      |   |
| G                                                                       | OTMEHA HACTP                                   | ОЙКИ |   |
|                                                                         | <b>Pictures</b><br>1 объект I 18.05.2021 15:27 |      |   |
|                                                                         | dctp<br>2B I 18.05.2021 00:20                  |      |   |
|                                                                         | did<br>74B I 18.05.2021 00:20                  |      |   |
| 8                                                                       | SANAU Mobile.apk<br>7.94MB I 18.05.2021 15:27  |      | 0 |
|                                                                         |                                                |      |   |

2) В открытом окне заходите в «Настройки». Там есть строка «Разрешить установку ......». Поставьте галочку или «ВКЛ/ОN» рядом с этой строкой. Пример:

## Внешние источники

 $\leftarrow$ 

## Разрешить установку из этого...

Ваши личные данные и данные телефона более уязвимы для атак приложений из неизвестных источников. Устанавливая приложения из этого источника, вы соглашаетесь с тем, что несете полную ответственность за любой ущерб, нанесенный телефону, и потерю данных, связанные с использованием этих приложений. 3) Дополнительно выйдет окошка предупреждений. Подтверждаем и устанавливаем.

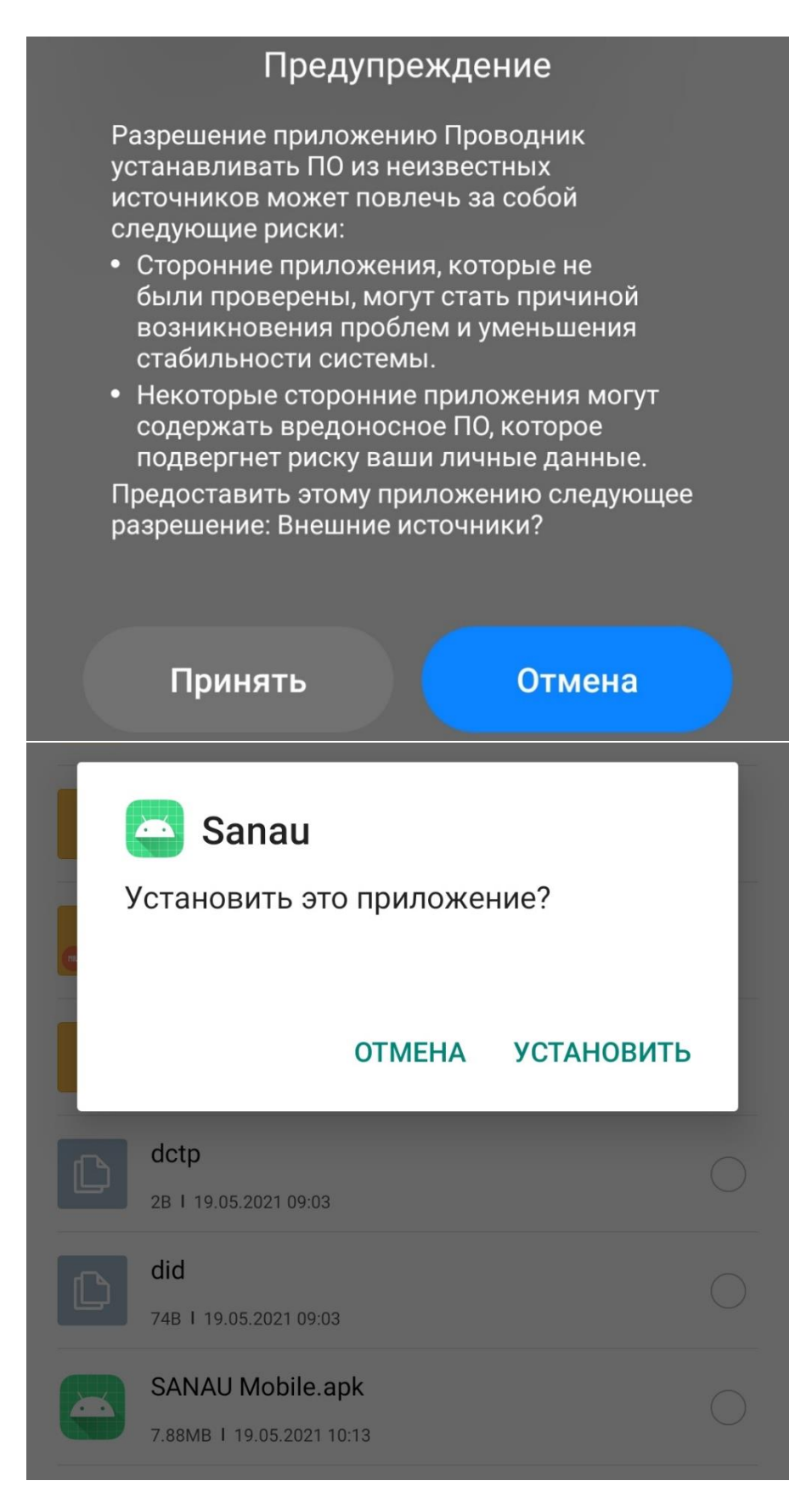

4) Далее начнётся установка и можете пользоваться программой.

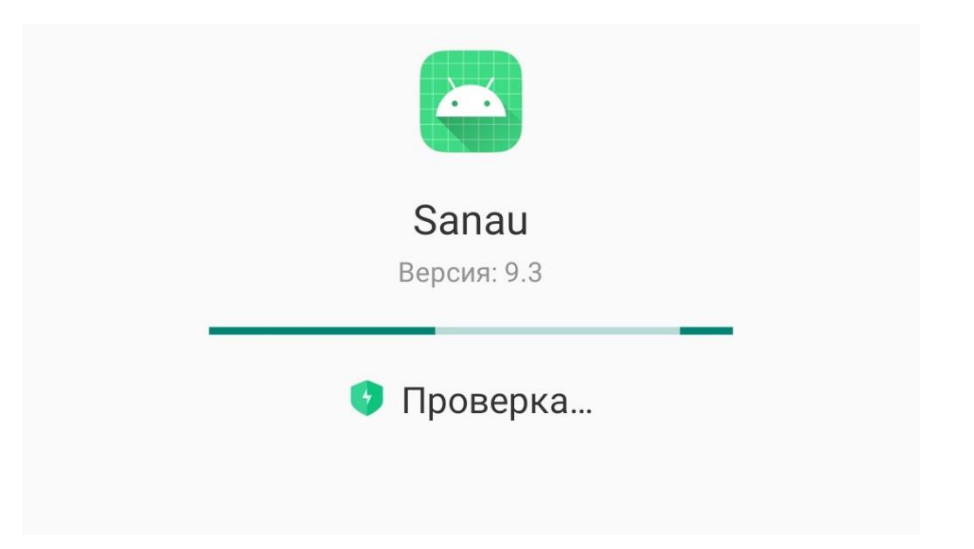